# 9.2 Manually Awarding Aid for a Student without a FAFSA

**Purpose:** Use this document as a reference on how to award financial aid (i.e., scholarships, workforce funding, etc.) to a student who has not yet completed a FAFSA.

### Audience: Financial Aid Staff

There will be instances where you will need to award certain types of Financial Aid to students on whom have not yet completed a FAFSA. For example, you may have to award a merit scholarship from a private outside donor, or you may have to award Workforce funding. There are four essential steps that need to happen before you can award:

**1) Aid Year Activation** - In the Financial Aid pages, you must Aid Year Activate a student so that FA Term and Budgets can be built. Recall that when an ISIR loads, that automatically Aid Year Activates a student. When no FAFSA exists, Aid Year Activation does not build, and you must manually Aid Year Activate the student as a precursor to FA Term.

**2) Build FA Term -** Depending on whether or not the student is enrolled in classes for the respective term, you will have to build FA Term manually. Recall that without an ISIR, the FA Term process will never build in batch, so this step will need a manual adjustment as a precursor to Budgets.

**3) Build a Student Budget** - Student budgets must be built manually so that you can successfully award aid. Recall that student budgets will not build without FA Term, so this step is a manual adjustment as a precursor to awarding.

**4) Assign Awards to a Student** - Once all the precursory steps are in place, you are ready to assign awards to a student. This will need a manual build using the **Num** and **Action** columns; you will not be able to "**Retrieve**" aid package as there is no other Financial Aid that you will be able to assign using the **Retrieve** button.

You must have at least one of these local college managed security roles:

- ZD FA Aid Year Activation
- ZD FA Director
- ZZ FA Aid Year Activation

If you need assistance with the above security roles, please contact your local college supervisor or IT Admin to request role access.

## Aid Year Activation

# Navigation: NavBar > Navigator > Financial Aid > Aid Year Activation > Manage Financial Aid Years

- 1. The Aid Year Activation search page displays.
- 2. Enter the **ID**.
- 3. Select the **Search** button.

### Aid Year Activation

Enter any information you have and click Search. Leave fields blank for a list of all values.

| Find an Existing Value                           |
|--------------------------------------------------|
| Search Criteria                                  |
| ID begins with V                                 |
| Campus ID begins with 🗸                          |
| National ID begins with V                        |
| Last Name begins with $\checkmark$               |
| First Name begins with $\checkmark$              |
| Case Sensitive                                   |
|                                                  |
| Search Clear Basic Search 🖾 Save Search Criteria |

- 4. The Student Aid Year Activation page displays.
- 5. Enter the **Institution**.
- 6. Enter the desired **Aid Year**.
- 7. Select the **Save** button.

### Student Aid Year Activation

| Student Active for |             | Pe        | ersona | Ilize   Find   🖓   🔣 First 🕚 1 of | 1 🕑 Last |
|--------------------|-------------|-----------|--------|-----------------------------------|----------|
| *Institution       | Description | *Aid Year | 1      | Description                       |          |
| 1 WA220            | Tacoma CC   | 2021      | Q      | 2020-2021 Financial Aid Year      | +        |

### Build FA Term

**(**) You must have at least one of these local college managed security roles:

- ZC FA Term Prcs
- ZD FA Director
- ZD FA Term Prcs
- ZZ FA Term Prcs

If you need assistance with the above security roles, please contact your local college supervisor or IT Admin to request role access.

# Navigation: NavBar > Navigator > Financial Aid > Financial Aid Term > Maintain Student FA Term

- 1. The Financial Aid Term search page displays.
- 2. Enter the:
  - ۰ID
  - Academic Institution
  - ・ Aid Year
- 3. Select the **Search** button.

#### Financial Aid Term

Enter any information you have and click Search. Leave fields blank for a list of all values.

| Find an Existing V   | /alue                        |                        |   |
|----------------------|------------------------------|------------------------|---|
| Search Criteria      |                              |                        |   |
| Empl ID              | begins with $\sim$           |                        | Q |
| Academic Institution | = ~                          | WA220                  | Q |
| Aid Year             | = ~                          | 2021                   | Q |
| National ID          | begins with $\vee$           |                        |   |
| Campus ID            | begins with $\sim$           |                        |   |
| Last Name            | begins with $\sim$           |                        |   |
| First Name           | begins with $\smallsetminus$ |                        |   |
| □ Include History □  | Correct History              | □ Case Sensitive       |   |
| Search Clear         | Basic Search                 | 🖉 Save Search Criteria |   |

- 4. The FA Term page displays.
- 5. Enter the **Term** in which you assigning a FA Term. In this example, Fall term 2021 is used.
  - Note that the example in this QRG, the student is not enrolled in classes, and is not Plan Stacked to a particular program. This example displays a brand new student who will--ideally--be matriculated into their program once the aid offer for scholarship or workforce funding is in place.

If the student to whom you are awarding a scholarship or workforce funding is enrolled and Plan Stacked, you can simply enter the **Term** on the FA Term tab, and select the **Build** button to build FA Term, and select **Save**. Refer to the QRG "Building an FA Term".

- 6. Next, select the **Academic Career** from the drop-down list. Note that the **Override** check box will automatically be selected.
- 7. Select the Primary Program from the drop-down box.
- 8. Select the **Academic Plan** -- best practice is to assume the student will choose a general AA-DTA degree until the student refines their intent into their respective academic program with Enrollment Services.
- 9. Select the **Campus** from the drop-down list.
- 10. Next, select the **Acad Level** tab.

| FA Term Acad Level Sta                        | atistics Einancial Aid      | Records/Term Info    | Withdrawal Inf | lo         |             |
|-----------------------------------------------|-----------------------------|----------------------|----------------|------------|-------------|
|                                               |                             |                      | *              |            | 19 19 (P    |
| rm Information                                |                             |                      | Q   H          | 1 of 1 🗠   | ▶ ▶ I View  |
| Institution Tacoma CC<br>*Term 2207 Q 2020 FA | ш                           |                      |                |            |             |
| itudent Data                                  |                             |                      | Q      - (     | 1 of 1 🗠 🕒 | ⊨   View /  |
| *Effective Date 07/13/2020                    | *Effec                      | tive Sequence        | 1 D F          | A Calc     | + -         |
| Effective Status Active                       | ✓ Override E                | xpiration Date       | 📰 🖂 P          | rojections | Build       |
| Override                                      |                             |                      | Calculated \   | /alues     |             |
| Academic Career                               | Academic Career             | $\sim$               |                |            |             |
| Primary Program                               | ACADM Q Academic            |                      |                |            |             |
| Academic Plan                                 | LASDTAA Q Acade             | amic Transfer AA DTA |                |            |             |
| Sub-Plan                                      | Q                           |                      |                |            |             |
| *Aid Year                                     | 2020-2021 Financial Aid Yes | ar ~                 |                |            |             |
| Billing Career                                | Academic Career             | $\sim$               |                |            |             |
| *Campus                                       | MAIN ~                      |                      |                |            |             |
| Academic Year                                 | 2020<br>Eligible to Enroll  |                      |                |            |             |
|                                               |                             | Build Info           | Census Date    | Advisor    | Campus Info |
|                                               |                             |                      |                |            |             |

- 11. The Acad Level tab displays.
- 12. Select the checkbox in the FA Load row.
  - By selecting the override checkbox, you are overriding the student's FA Load enrollment to remain at Full-Time. Recall that Financial Aid offers always assume Full-Time enrollment unless a student otherwise notifies the Financial Aid office.

During actual/real-time enrollment transactions, the **Academic Load** value will change on FA Term -- you can then compare that value to the **FA Load** value at Census and thereby determine the student's actual enrollment at that time.

13. Select the **Financial Aid** tab.

| FA Term     | Acad Level                                                                  | Statistics                                                                                    | Financial Aid                                                        | Records/Term Info                     | Withdrawal Info                                                |                             |                 |                 |
|-------------|-----------------------------------------------------------------------------|-----------------------------------------------------------------------------------------------|----------------------------------------------------------------------|---------------------------------------|----------------------------------------------------------------|-----------------------------|-----------------|-----------------|
|             |                                                                             |                                                                                               |                                                                      | 100000                                | *                                                              | M B ©                       |                 |                 |
| Term Inform | ation                                                                       |                                                                                               |                                                                      |                                       | Q. I. H                                                        | $(-1 \text{ of } 1 \vee -)$ | View All        |                 |
| Institution | Tacoma CC                                                                   |                                                                                               | *Term                                                                | 2207 2020 FALL                        |                                                                |                             |                 |                 |
| Student Da  | ata                                                                         |                                                                                               |                                                                      |                                       | Q, I H                                                         | 1 of 1 🗠 🕒 🗏                | I View All      |                 |
| А           | Effective Date<br>Academic Career<br>Academic Plan                          | 07/13/2020<br>Academic Care<br>Academic Trans                                                 | er<br>sfer AA DTA                                                    | iequence 1                            | Effective Status //<br>Primary Program //<br>Academic Sub-Plan | Active<br>Academic          |                 |                 |
| A           | Form of<br>opproved Academia<br>Academia<br>Financial Ai<br>Academia<br>Pro | Over<br>f Study<br>c Load<br>c Load<br>d Load<br>c Level<br>jected<br>Start<br>End<br>Percent | ride<br>Class En<br>Full-Time<br>F Q<br>F Q<br>F Q<br>Q<br>Q<br>0.00 | Enrolled Full-Time Enrolled Full-Time | Cak                                                            | culated Values              |                 |                 |
| Save        | Return to Search                                                            | Notify                                                                                        |                                                                      |                                       |                                                                | Update/Display              | Include History | Correct History |

- 14. The Financial Aid tab displays.
- 15. Define the **NSLDS Loan year** by selecting the desired year from the drop-down box. Note that when selecting this option, the **Override** box is automatically selected.
- 16. Select the **Direct Lending Year** by choosing an option from the down box -- Repeat previous steps for each term in which you are inserting a new row to build a FA Term in that term for the Aid Year.

You must project out terms for all terms in the Aid Year. When adding awards for one single term, the best practice is to award the aid leaving multiple term buckets open in the Aid Year so that if the funding is to be used in subsequent terms, you have already projected FA Term, built the budgets, and have made available the terms in your **Disbursement Plan**. This practice prevents having to add multiple **Item Types** in the award, that can be saved for other funding in the year, and thus, the aid package stays clean. When the student leaves the institution, you can then clean up the budgets and FA terms in which the student did not attend.

### 17. Select the **Save** button.

You must define these values noted above because at the time Federal Financial Aid is offered at the time the student eventually completes their FAFSA, awards will error out

if these fields are not defined on this tab of FA Term. These fields will eventually update from the student's response to the Year in College questions on the FAFSA.

| FA <u>T</u> erm | Acad Level                                         | Statistics                             | Financial Aid             | Records/Term Info | Withdrawal Info                                          |                                          |
|-----------------|----------------------------------------------------|----------------------------------------|---------------------------|-------------------|----------------------------------------------------------|------------------------------------------|
|                 |                                                    |                                        |                           |                   | *                                                        | 19 I I I I I I I I I I I I I I I I I I I |
| Term Inform     | nation                                             |                                        |                           |                   | Q   14 4                                                 | 1 of 1 🗹 🗼 🕅 🗌 View All                  |
| nstitution      | Tacoma CC                                          |                                        | *Term                     | 2207 2020 FALL    |                                                          |                                          |
| Student D       | ata                                                |                                        |                           |                   | Q. I. 14 4                                               | 1 of 1 🗸 🗼 🖂 🖓 View All                  |
| 1               | Effective Date<br>Academic Career<br>Academic Plan | 07/13/2020<br>Academic (<br>Academic 1 | Career<br>Transfer AA DTA | quence 1          | Effective Status<br>Primary Program<br>Academic Sub-Plan | Active<br>Academic                       |
|                 |                                                    | Over                                   | rride                     |                   | Calculated Va                                            | alues                                    |
|                 | NSLDS Loan                                         | Year                                   | first Year - Never        | Attended ~        |                                                          |                                          |
|                 | Confer                                             | Date                                   | Î                         |                   |                                                          |                                          |
|                 | Expected Grad                                      | Term                                   |                           |                   |                                                          |                                          |
|                 | Expected Grad                                      | Date                                   |                           |                   |                                                          |                                          |
|                 | Academic Star<br>FA Star                           | nding C<br>nding                       | ٩                         |                   |                                                          |                                          |
|                 | Budget Req                                         | uired                                  | Yes - Budget Ass          | ign Required 🗸 🗸  |                                                          | Field Audits                             |
| Save            | Return to Search                                   | Notify                                 | ,                         |                   | Update/Displa                                            | v Include History Correct H              |

OPTIONAL: Back at the FA Term tab, in the Student Data group box, note the
 Override Expiration Date field. In this field, as part of your business process, you can enter a date in this field to have all the projected overrides deleted when the Batch FA
 Term is run based on real-time student enrollment activity.

The purpose of manually building FA term on a non-enrolled student is so you can proceed to offer them aid before they are registered. However, when the student finally registers for classes, you want the budgets to accurately build off of their realtime enrollment activity. If these override buttons are selected, they will remain in effect -- and accurate FA Term and Budgets will not build until these are **Overrides** are un-selected, using a new **Effective-Dated** row.

As a tip, you can use this **Override Expiration Date** field to hold the student in what you assume to be Full-Time enrollment, until the student actually is able to enroll for classes. Best practice would be to set this **Override Expiration Date** field to a date that is prior to running your quarterly **FLF Process**, and **Authorization** and **Disbursement** process.

**NOTE:** If you do not use this optional process, to set an **Override Expiration Date**, <u>you</u> will have to manually track these students for which you manually build FA Term, and un-select the **Override Checkboxes** when the term enrollment activity has commenced for students. The reason Overrides must be unchecked prior to the start of the term, is so FA Term can build in batch, based on enrollment; as students may often declare degree changes and class loads prior to the start of the term.

If you use this option, remember to select the **Save** button.

| FA Term Acad Level                    | Statistics Finance       | ial Aid Records/Te    | rm info Withdr | awai Info                   |                |
|---------------------------------------|--------------------------|-----------------------|----------------|-----------------------------|----------------|
|                                       |                          |                       | *              |                             | H H O          |
| erm Information                       |                          |                       | Q, I           | 1 of 1 🗹                    | ▶ ⊨ I View     |
| Institution Tacoma CC<br>Term 2207 20 | 20 FALL                  |                       |                |                             |                |
| Student Data                          |                          |                       | Q, I           | 1 of 1 🗠                    | ▶ N I ViewA    |
| *Effective Date 07/13                 | /2020                    | *Effective Sequence   | 1              | FA Calc FA Calc Projections | + -            |
| Effective Status                      |                          | Wernde Expiration Dat | 6              |                             | Cond           |
| Ove                                   | rride                    |                       | Calc           | ilated Values               |                |
| Primary Program                       | ACADM Q Aca              | idemic                |                |                             |                |
| Academic Plan                         | LASDTAA Q                | Academic Transfer A   | A DTA          |                             |                |
| Sub-Plan                              | ٩                        | ]                     |                |                             |                |
| *Aid Year                             | 2020-2021 Financi        | ial Aid Year 🔍 🗸      |                |                             |                |
| Billing Career                        | Academic Career          | ~                     |                |                             |                |
| *Campus                               | MAIN ~                   |                       |                |                             |                |
| Academic Year                         | 2020<br>Eligible to Enro | oll                   |                |                             |                |
|                                       |                          | Build Info            | Census Dal     | e Advisor                   | Campus Info    |
| Save Return to Search                 | Notify                   |                       | Update/Display | Include History             | Correct Histor |

18. Next, you will manually build a student budget.

# Build a Student Budget

• You must have at least one of these local college managed security roles:

ZD FA Budgets

- ZD FA Director
- ZZ FA Budgets

If you need assistance with the above security roles, please contact your local college supervisor or IT Admin to request role access.

### Navigation: NavBar > Navigator > Financial Aid > Budgets > Create Student Budget

- 1. The Create Student Budget search page displays.
- 2. Enter the:
  - ・ Empl ID
    - Academic Institution
    - Aid Year
- 3. Select the **Search** button.

### **Create Student Budget**

Enter any information you have and click Search. Leave fields blank for a list of all values.

| Find an Existing Value   |                          |        |
|--------------------------|--------------------------|--------|
| Search Criteria          |                          |        |
| Empl ID begins with      | 7                        | Q      |
| Academic Institution = ~ | WA220                    |        |
| Aid Year = 🗸             | 2021                     | Q      |
|                          |                          |        |
| Search Clear Basic S     | earch 🖉 Save Search Crit | iteria |

- 4. The Create Student Budget page displays.
- 5. Enter the desired term into the **Term** field.
- 6. Add a new row and then enter the next term in which you want a budget in the aid year.
- 7. Continue on until you have added all the desired terms.
- 8. Select the **Build Budget** button.

### Create Student Budget

| Noelle Smith<br>Aid Year 2021 | 2020-2021 Financial Aid | ID<br>Year Institution    | 101000042<br>WA220         | ,                                                                                                    | *    |
|-------------------------------|-------------------------|---------------------------|----------------------------|----------------------------------------------------------------------------------------------------|------|
| Budget Terms                  | P                       | ersonalize   Find   💷   📑 | First ④ 1 of 1<br>Messages | Duild Build Build | dget |
| 1 2207 C FALL 2020            | UGRD                    | Academic Career           | Messages                   | Move Bud                                                                                                    | lget |
| Budget Term Summary           |                         |                           | Find View All              | First 🕚 1 of 1 🕑 Last                                                                                                    |      |
| Term                          |                         | Detail                    |                            | + -                                                                                                    |      |
| Career<br>Budget Group        |                         |                           |                            |                                                                                                    |      |
| Save & Return to Search       | Notify                  |                           |                            |                                                                                                    |      |

- \*Tip, in the Budget Term Summary group box, you can select the Detail link to preview the budget that was built. After reviewing the budget, select the OK button on the pagelet to return back to the Create Student Budget page.
- 9. Select the **Move Budget** button.
- 10. Select the **Save** button.

| Create Student Budget           |                      |                           |                |              |              |
|---------------------------------|----------------------|---------------------------|----------------|--------------|--------------|
|                                 |                      | ID                        |                |              | *            |
| Aid Year 2021 2020              | 0-2021 Financial Aid | Year Institution          | WA220          |              |              |
| Budget Terms                    | P                    | ersonalize   Find   💷   📑 | First 🕚 1 of 1 | Last         | Build Budget |
| Term Description                | Career               | Description               | Messages       |              |              |
| 1 2207 🤍 FALL 2020              | UGRD                 | Academic Career           | Messages       | +            | Move Budget  |
| Budget Term Summary             |                      |                           | Find View All  | First 🕚 1 of | 1 🕑 Last     |
| Term 2207 FALL 2                | 020                  | Detail                    |                |              | + -          |
| Career UGRD Acade               | mic Career           |                           |                |              |              |
| Budget Group SYSTEM System      | n Mass Budget        |                           |                |              |              |
| 🔚 Save 🔯 Return to Search 🖃 Not | ify                  |                           |                |              |              |

11. Now, you are ready to **Assign an Award to a Student**.

# Assign Awards to a Student

You must have at least one of these local college managed security roles:

- ZD FA Award Processing
- ZD FA Director
- ZZ FA Award Processing
- ZZ FA Award Processor

If you need assistance with the above security roles, please contact your local college supervisor or IT Admin to request role access.

### Navigator: NavBar > Navigator > Financial Aid > Awards > Award Processing > Assign Awards to a Student

- 1. The Award Entry search page displays.
- 2. Enter the:
  - Empl ID
  - Academic Institution
  - Aid Year
- 3. Select the **Search** button.

### Award Entry

Enter any information you have and click Search. Leave fields blank for a list of all values.

| Find an Existing V   | /alue              |                        |   |
|----------------------|--------------------|------------------------|---|
| Search Criteria      |                    |                        |   |
| Empl ID              | begins with $\sim$ |                        | Q |
| Academic Institution | = ~                | WA220                  | Q |
| Aid Year             | = ~                | 2021                   | Q |
| National ID          | begins with $\vee$ |                        |   |
| Campus ID            | begins with $\sim$ |                        |   |
| Last Name            | begins with $\vee$ |                        |   |
| First Name           | begins with $\vee$ |                        |   |
| Search               | Basic Search       | 🛱 Save Search Criteria |   |

- 4. The Award Entry page displays.
- 5. You will see a **Warning Message** -- this message is informing you that there is no FAFSA on file.
- 6. Select the **OK** button to continue.

| Student Aid Package Need Summary Term Sur  | nmary       |                                                                            |
|--------------------------------------------|-------------|----------------------------------------------------------------------------|
| Ald Year 2021 2020-2021 Financial Aid Year |             | ID *<br>Institution WA220 18 19 10                                         |
| Career UGRD Q                              | Academic    | Package Status No Electronic Application Validate Validate                 |
| Packaging Plan ID Q                        | Retrieve    | Aggregate Source FA Installation Default V Post                            |
| Repackaging Plan ID                        | Repackage   | Student does not have Application Data. (14420,70)                         |
|                                            | Attributes  | Student either has no ISIR or Profile Application Data. Award Notification |
| Award Status II>                           |             | ОК                                                                         |
| NUM Action Career Item Type                | Description | Disbursement Plan Split Code                                               |
|                                            |             | 0.00 0.00 Q +                                                              |
| Save Return to Search Notify               |             |                                                                            |

- 7. The Award Entry page displays.
- 8. On the **Student Aid Package** tab, enter the **NUM** value of "10" into the **NUM** field.
- 9. In the **Action** field, enter "**B**" to Offer/Accept the award.
- 10. Select the **Lookup Tool** in the **Item Type** field to choose your desired **Item Type**.

| Student Aid Package Need Summary Term Sum  | nmary       |                   |                           |                   |                    |   |
|--------------------------------------------|-------------|-------------------|---------------------------|-------------------|--------------------|---|
| Aid Year 2021 2020-2021 Financial Aid Year |             | ID<br>Institution | WA220                     | *                 |                    |   |
| Career UGRD Q                              | Academic    | Package Status    | No Electronic Application | n 🗸               | Validate           |   |
| Packaging Plan ID Q                        | Retrieve    | Aggregate Source  | FA Installation Default   | ~                 | Post               |   |
| Repackaging Plan ID Q                      | Repackage   | Award Period      | Both Academic & Non S     | itd ~             | Reset              |   |
|                                            | Attributes  |                   |                           |                   | Award Notification |   |
| Award Stat <u>u</u> s II▶                  | /           |                   |                           |                   |                    |   |
| -NUM Action Career Item Type               | Description | Offered           | Accepted                  | Disbursement Plan | -Split Code        |   |
| 10 B Q UGRD Q                              |             | 0.00              | 0.00                      | ٩                 | ٩                  | + |
| Save Return to Search Notify               |             |                   |                           |                   |                    |   |

- 11. The Look Up Item Type pagelet displays.
- 12. Choose the desired **Item Type**.

 $\mathbf{Q}$ 

13. Select the **OK** button to continue.

In the **Item Type Lookup Search Criteria**, you can search by **Description** so you do not have to scroll through a long list of Item Types. You can narrow your search by moving the **Description** criteria to "**Contains**" -- instead of "**Begins With**", and enter in a key word, i.e., Scholarships. Select the **Search** button. The system will then narrow your search down to the **Item Types** containing the key word **Scholarships**. Select the desired **Item Type**.

| < Student Homepage                                            | Assign Awards to a Student                 |                      |
|---------------------------------------------------------------|--------------------------------------------|----------------------|
|                                                               | Look Up Item Type                          | × New W              |
| Student Aid Package         Need Summary         Term Summary |                                            | Help ^               |
|                                                               | SetID WA220                                |                      |
| Aid Vers 2024 2020 2021 Einspeid Aid Vers                     | Aid Year 2021                              |                      |
| Ald fear 2021 2020-2021 Financial Aid fear                    | item type begins with 🗸                    |                      |
| Career UGRD Academic                                          | Description contains Scholarship           | Validate             |
| Packaging Plan ID Q. Retrieve                                 |                                            | ✓ Post               |
|                                                               | Search Clear Cancel Basic Lookup           | - Pourt              |
| Repackaging Plan ID Repackage                                 | Search Results                             |                      |
| Attributes                                                    | View 100 4 1-152 of 152 V                  | Award Notification   |
| Award Status III                                              |                                            |                      |
| -NUM Action Career Item Type Description                      |                                            | nent Plan Split Code |
|                                                               | 91100000000 Federal Pell Grant             | a a +                |
| U UGRU                                                        | 911000000010 Additional Federal Pell Grant |                      |
| Save Return to Search Notify                                  | 91100000020 Second Chance Pell             |                      |
|                                                               | 91100000030 Iraq Afghanistan Service Grant |                      |
| Student Aid Package   Need Summary   Term Summary             | 911000000040 CCampis - Federal             |                      |
|                                                               | 911000000100 Supplemental Educ Opp Grant   |                      |
|                                                               | 912000000000 Washington College Grant      |                      |
|                                                               | 91200000010 Wa SNG-Dep Care Allowance      |                      |
|                                                               |                                            | ×<br>                |

- 14. The Student Aid Package page displays.
- 15. Next, enter the desired amount of the scholarship in the **Offered** field. Select the tab button, and the **Accepted** amount will populate with the same amount.
- 16. Select the **Disbursement Plan Lookup Tool**. Note the **Disbursement Plan**, which automatically defaults to "10". Before **Validating** and **Posting** this award, double check your **Disbursement Plan**. Recall that best practice is to select the **Disbursement Plan** that has all four terms available in the **Aid Year**, so you have the option to increase and/or adjust the award later on in the **Aid Year**.

| Student Aid Package Need Summary Term     | Summary               |                   |                           |                   |                    |   |
|-------------------------------------------|-----------------------|-------------------|---------------------------|-------------------|--------------------|---|
| Aid Year 2021 2020-2021 Financial Aid Yea | r                     | ID<br>Institution | WA220                     | *                 |                    |   |
| Career UGRD Q                             | Academic              | Package Status    | No Electronic Application | ~                 | Validate           |   |
| Packaging Plan ID Q                       | Retrieve              | Aggregate Source  | FA Installation Default   | ~                 | Post               |   |
| Repackaging Plan ID Q                     | Repackage             | Award Period      | Both Academic & Non St    | d ~               | Reset              |   |
|                                           | Attributes            |                   |                           |                   | Award Notification |   |
| Award Stat <u>u</u> s II▶                 |                       |                   |                           |                   |                    |   |
| NUM Action Career Item Type               | Description           | Offered           | Accepted                  | Disbursement Plan | Split Code         |   |
| 10 B Q UGRD 92400000001( Q                | Outside Scholarship 1 | 1,500.00          | 1,500.00                  | 10 9              | AY Q               | + |
| Save Return to Search Notify              |                       |                   |                           | 1                 |                    |   |

- Note in the example below that the **Disbursement Plan** is set to "10", which is the FA-WI-SU-SP (Fall, Winter Spring, Summer). Note that in this example, this college is a Trailer college; Fall is the beginning of their Aid Year.
- 17. The Look Up Disbursement Plan pagelet displays.
- 18. Select the "**10**" **Disbursement Plan** to return back to the **Awarding** page.

|                                                   | _             | Loc                                  | k Up Disbursement Plan         | ×   |          | _                  | New ' |
|---------------------------------------------------|---------------|--------------------------------------|--------------------------------|-----|----------|--------------------|-------|
| Student Aid Package Need Summary Term St          | ummary        | Academic Career<br>Disbursement Plan | UGRD                           | ^   |          |                    |       |
| Ald Year 2021 2020-2021 Financial Aid Year        |               | Description                          | begins with ~                  |     |          |                    |       |
| Career UGRD Q                                     | Academic      | Search Clea                          | r Cancel Basic Lookup          |     |          | Validate           |       |
| Packaging Plan ID                                 | Retrieve      | Search Results                       |                                | -   | ~        | Post               |       |
| Repackaging Plan ID Q                             | Repackage     | View 100                             | I ≪ 1-40 of 40 ∨ ► ►           |     | ~        | Reset              |       |
|                                                   | Attributes    | Disbursement Plan                    | Description                    | - 1 |          | Award Notification |       |
| Award Status II>                                  |               | 01                                   | Fall-Winter-Spring             | - 1 |          |                    |       |
| -NUM Action Career Item Type                      | Description   | 02                                   | Fall-Winter                    | ne  | ent Plan | -Split Code        |       |
| 10 B Q UGRD 92400000001( Q                        | Outside Schol | 03                                   | Fall Only                      |     | Q,       | AY Q               | +     |
|                                                   |               | 04                                   | Fall-Spring                    |     |          |                    |       |
| Save Return to Search Notify                      |               | 05                                   | Winter-Spring                  | - 1 |          |                    |       |
| Student Aid Package   Need Summary   Term Summary |               | 06                                   | Winter Only                    | - 1 |          |                    |       |
|                                                   |               | 07                                   | Spring Only                    | - 1 |          |                    |       |
|                                                   |               | 08                                   | Summer Only                    | - 1 |          |                    |       |
|                                                   |               | 09                                   | Summer Trailer Only-New Fiscal |     |          |                    |       |
|                                                   |               | 10                                   | Fall-Winter-Spring-Summer      | ~   |          |                    |       |

- 19. The Student Aid Package tab displays.
- 20. Select the **Split Code Lookup Tool**. Note the Split, which automatically defaults to "**AY**". Before **Validating** and **Posting** this award, double-check your **Split Code**. Recall that best

practice is to select the **Split Code** that has all four terms available in the **Aid Year**, so you have the option to increase and/or adjust the award later on in the **Aid Year**.

| Student Aid Pa     | ckage <u>N</u> eed S | Summary Term S           | ummary           |                  |                         |                   |                    |   |
|--------------------|----------------------|--------------------------|------------------|------------------|-------------------------|-------------------|--------------------|---|
|                    |                      |                          |                  | ID               |                         | *                 |                    |   |
| Aid Year           | 2021 2020-2          | 021 Financial Aid Year   |                  | Institution      | WA220                   | 19 🖻 🖗            |                    |   |
|                    | Career               | UGRD Q                   | Academic         | Package Status   | No Electronic Applicati | on 🗸              | Validate           |   |
| F                  | ackaging Plan ID     | ٩                        | Retrieve         | Aggregate Source | FA Installation Default | ~                 | Post               |   |
| Rep                | ackaging Plan ID     | Q                        | Repackage        | Award Period     | Both Academic & Non     | Std 🗸             | Reset              |   |
|                    |                      |                          | Attributes       |                  |                         |                   | Award Notification |   |
| Award S            | tat <u>u</u> s II►   |                          |                  |                  |                         |                   |                    |   |
| IUM Action         | Career               | Item Type                | Description      | Offered          | Accepted                | Disbursement Plan | -Split Code        |   |
| о <mark>в Ф</mark> | UGRD                 | 9240000001( <sup>Q</sup> | Outside Scholars | hip 1 1,500.00   | 1,500.00                | 10 <b>Q</b>       | AY Q               | + |
| Save               | Irn to Search        | Notify                   |                  |                  |                         |                   | S                  |   |

- 21. The Look Up Split Code pagelet displays.
- 22. Verify this is the desired **Split Code** plan, and select the **Split Code** to continue.

| < Student Homepage                                                                                                    | Look Up Split Code                                                                                           | ×    |           |                    |         |
|----------------------------------------------------------------------------------------------------|----------------------------------------------------------------------------------------------------|------|-----------|--------------------|---------|
| Student Ald Package         Need Summary         Term Summary           Aid Year         2021         2020-2021 Financial Aid Year | Disbursement Plan 10<br>Split Code begins with $\checkmark$                                                  | Help |           | ,                  | New Wir |
| Career UGRD Academic<br>Packaging Plan ID Retrieve                                                                                 | Search     Clear     Cancel     Basic Lookup       Search Results     View 100     I     I     Tof 7 v     I |      | ~         | Validate<br>Post   |         |
| Repackaging Plan ID Q Repackage                                                                                                    | Split Code Description                                                                                       |      | ~         | Reset              |         |
| Attributes                                                                                                    | AY Fall-Winter-Spring                                                                                        |      |           | Award Notification |         |
| Award Stat <u>u</u> s II>                                                                                                    | F1 Fall                                                                                                    |      |           |                    |         |
| -NUM Action Career -Item Type Description                                                                                          | F2 Fall-Winter                                                                                               |      | nent Plan | Split Code         |         |
| 10 B Q UGRD 92400000001( Q Outside Scho                                                                                            | F3 Fall-Winter-Spring-Sumr                                                                                   |      | Q         | AY Q +             |         |
|                                                                                                    | F5 Fall-Spring                                                                                               |      |           |                    |         |
| Save Return to Search Notify                                                                                                    | F6 Fall-Spring-Summer                                                                                        |      |           |                    |         |
| Student Aid Package   Need Summary   Term Summary                                                                                  | F7 Fall-Summer                                                                                               |      |           |                    |         |

- 23. The Student Aid Package tab displays.
- 24. Once satisfied with the award, select the **Validate** button -- a Validation message will appear.
- 25. Select **OK** to continue.

| Student Aid Packag | ge <u>N</u> eed | Summary Term Sur         | nmary              |                  |                          |                   |                    |   |
|--------------------|-----------------|--------------------------|--------------------|------------------|--------------------------|-------------------|--------------------|---|
| Aid Year 2         | 021 2020.3      | 2021 Financial Aid Year  |                    | ID               | WA220                    | *                 |                    |   |
|                    | Career          | UGRD Q                   | Academic           | Package Status   | No Electronic Applicatio | n 🖂               | Validate           |   |
| Pack               | aging Plan ID   | Q                        | Retrieve           | Aggregate Source | FA Installation Default  | ~                 | Post               |   |
| Repack             | aging Plan ID   | Q                        | Repackage          | Award Period     | Both Academic & Non S    | itd ~             | Reset              |   |
| Award Status       | s II▶           |                          | Attributes         |                  |                          |                   | Award Notification |   |
| NUM Action         | Career          | Item Type                | Description        | Offered          | Accepted                 | Disbursement Plan | -Split Code        |   |
| ю в <b>Q</b>       | UGRD            | 9240000001( <sup>Q</sup> | Outside Scholarshi | p 1 1,500.00     | 1,500.00                 | 10 <b>Q</b>       | AY Q               | + |
| Save Return t      | to Search       | Notify                   |                    |                  |                          |                   |                    |   |

- 24. Before **Posting** the award, select the **Disbursement** link.
  - Solution By selecting the **Disbursement** link, you can verify the award split among the term as intended. In this example, the intended outcome is to award the scholarship in the Fall term only.

| Stude | ent Ald Package    | <u>N</u> eed  | Summary Term           | Summary               |                  |                           |             |                    | INGW VVIII |
|-------|--------------------|---------------|------------------------|-----------------------|------------------|---------------------------|-------------|--------------------|------------|
|       |                    |               |                        |                       | ID               |                           | *           |                    |            |
|       | Aid Year 20        | 2020          | -2021 Financial Aid Ye | ar                    | Institution      | WA220                     |             |                    |            |
|       |                    | Caree         | r UGRD C               | Academic              | Package Status   | No Electronic Application | $\sim$      | Validate           |            |
|       | Packa              | aging Plan II |                        | Retrieve              | Aggregate Source | FA Installation Default   | $\sim$      | Post               |            |
|       | Repacka            | aging Plan II | , <b>,</b>             | Repackage             | Award Period     | Both Academic & Non Std   | $\sim$      | Reset              |            |
|       |                    |               |                        | Attributes            |                  |                           |             | Award Notification |            |
| Awar  | rd Stat <u>u</u> s | ⊪             |                        |                       |                  |                           |             |                    |            |
| NUM   | Action             | Career        | Item Type              | Description           | Offered Accept   | ed Disbursement Plan      | -Split Code |                    |            |
| 10    | ٩                  | UGRD          | 924000000010           | Outside Scholarship 1 | 1,500.00 1,500   | 0.00 10                   | AY Q        | Disbursement       | +          |
| Save  | Return to          | Search        | Notify                 |                       |                  |                           |             |                    |            |

- 25. The Award Disbursement Detail page displays.
- 26. After verifying the award applied correctly, select **OK**.

#### Award Disbursement Detail

|             | ~;              | Sequence 10  | ľ     | tem Type 924000000 | 010          | Net Award Amount \$1,500.00 |              |
|-------------|-----------------|--------------|-------|--------------------|--------------|-----------------------------|--------------|
|             | Disburser       | ment Plan 10 | *S    | plit Code AY Q     | Custom Split |                             |              |
| Disbursemer | nt Distributior | n            |       |                    |              |                             |              |
| r Q         |                 |              |       |                    |              | 14 4                        | 1-4 of 4 🗸 🕨 |
| Disbt ID    | Term            | Award Period | Level | Offered            | Accepted     | Net Disbursement Balance    | Disbursed    |
| 01          | 2207            | Academic     |       | 1,500.00           | 1,500.00     | 1,500.00                    | 0.00         |
| 02          | 2211            | Academic     |       | 0.00               | 0.00         | 0.00                        | 0.00         |
| 03          | 2213            | Academic     |       | 0.00               | 0.00         | 0.00                        | 0.00         |
| 04          | 2215            | Academic     |       | 0.00               | 0.00         | 0.00                        | 0.00         |
| ок          | Cancel          |              |       |                    |              |                             |              |

At the Award Entry page, note the Package Status, which indicates "No Electronic Application" (No FAFSA).

When you **Post** this award in the next step, the **Package Status** will change to "**Packaged**". If the student ever completes a FAFSA, and is intended to be selected for **Mass Packaging**, this **Package Status** must be returned to its original status, which, in this case is "No Electronic Application".

If the **Package Status** is not returned to the original status before you manually packaged a scholarship or other funding -- and the **Packaging Status** remains at "**Packaged**", the student will never be selected for **Mass Packaging** because the system will read it as **Packaged**, and the process will ignore this student.

When manually awarding aid such as Scholarships, or Workforce funding, etc., you must always return the **Packaging Status** back to the original status directly after you **Post** the award.

- 27. The Student Aid Package tab displays.
- 28. Select the **Post** button -- an award posting message will appear.
- 29. Select **OK** to close the confirmation message and return to the Student Aid Package tab.
- 30. Change the **Packaging Status** back to its original status -- which, in this scenario, is "**No Electronic Application**".
- 31. Select **Save**.

| Student Aid Package Need Summary | Term Summary               |                   |                           |            |                    |
|----------------------------------|----------------------------|-------------------|---------------------------|------------|--------------------|
| Aid Year 2021 2020-2021 Finance  | cial Aid Year              | ID<br>Institution | 101000042<br>WA220 😫 🕅    | ø          |                    |
| Career UGRD                      | Q. Academic                | Package Status    | No Electronic Application | $\sim$     | Validate           |
| Packaging Plan ID                | Q Retrieve                 | Aggregate Source  | FA Installation Default   | ~          | Post               |
| Repackaging Plan ID              | Q Repackage                | Award Period      | Both Academic & Non Std   | $\sim$     | Reset              |
|                                  | Attributes                 |                   |                           |            | Award Notification |
| Award Stat <u>u</u> s II▶        |                            |                   |                           |            |                    |
| -NUM Action Career Item Type     | Description                | Offered Accepte   | d Disbursement Plan       | Split Code |                    |
| 10 UGRD 92400000                 | 0010 Outside Scholarship 1 | 1,500.00 1,500.   | 00 10                     | AY Q       | Disbursement       |
| Save Return to Search Notify     |                            |                   |                           |            |                    |

### 32. End of procedure.